## LCD MONITOR 34(WIDE) 34GP950G

وضعیت بدنی صحیح برای استفاده از محصول:

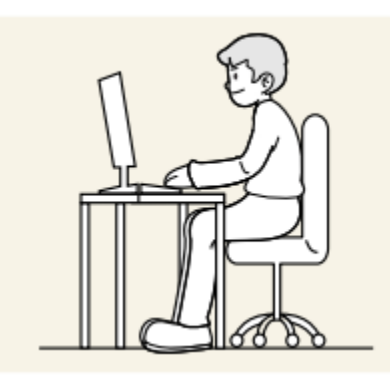

از محصول در وضعیت صحیح بدن به شرح زیر استفاده کنید: • پشت خود را صاف کنید. • بین چشم خود و صفحه نمایش ۴۵ تا ۵۰ سانتی متر فاصله بگذارید و کمی به سمت پایین به آن نگاه کنید. • مفحه نمایش: • چشمان خود را مستقیماً در مقابل صفحه نمایش قرار دهید. • زاویه را طوری تنظیم کنید که نور روی صفحه نمایش منعکس نشود. • ساعدهای خود را عمود بر روی بازوها و همسطح با پشت دستان خود نگه دارید. • آرنچ خود را تقریباً در یک زاویه راست نگه دارید. • ارتفاع محصول را طوری تنظیم کنید که بتوانید زانوهای خود را در ۹۰ درجه یا بیشتر خم کنید، پاشنه پابه زمین چسبیده، و بازوهایتان پایین تر از قلبتان باشد.

• تمرینات چشم را انجام دهید یا مکرر پلک بزنید، باانجام این عمل خستگی چشم برطرف می شود.

نحوه استفاده از دكمه جوى استيك

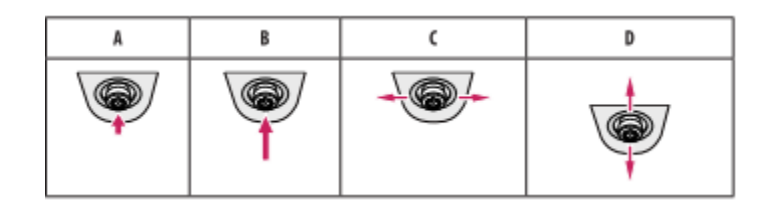

(روشن): دکمه جوی استیک را یک بار با انگشت خود فشار دهید تا مانیتور روشن شود. (خاموش): دکمه جوی استیک را یک بار بیش از ۵ ثانیه با انگشت خود فشار دهید و نگه دارید تا خاموش شود. (کنترل صدا): با حرکت دکمه جوی استیک به چپ/راست می توانید صدا را کنترل کنید. روشنایی صفحه: می توانید با حرکت دکمه جوی استیک به بالا/پایین، روشنایی صفحه را کنترل کنید.(فقط برای SDR)

نحوه استفاده از دكمه روشنايي

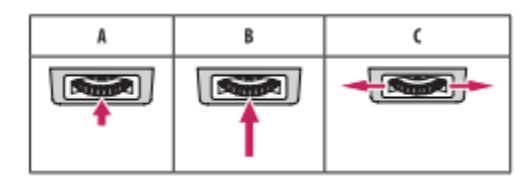

A:دکمه روشنایی را یک بار با انگشت خود فشار دهید تا نور پشت مانیتور روشن شود. B: دکمه روشنایی را یک بار با انگشت خود فشار دهید و نگه دارید تا نور پشت مانیتور روشن شود. C: کاربردی نیست

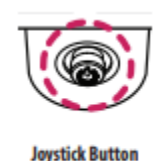

1.دکمه جوی استیک را در پایین مانیتور فشار دهید. ۲. جوی استیک را به بالا/پایین و چپ راست) حرکت دهید تا گزینه ها تنظیم شود ۳. دکمه جوی استیک را یک بار دیگر فشار دهید تا از منوی اصلی خارج شوید

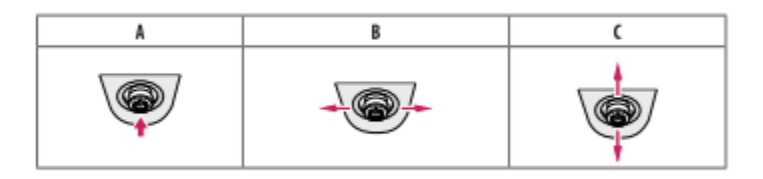

## تنظيمات منو

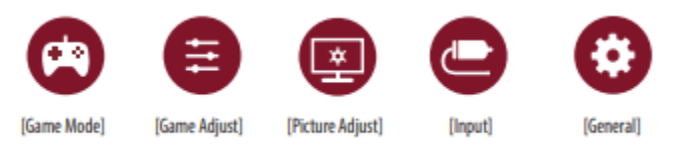

Α.

• [Color Temp] (فقط برای SDR): دمای رنگ خود را تنظیم کنید. – [سفارشی]: کاربر می تواند رنگ قرمز، سبز و آبی را سفارشی کند. - [گرم]: رنگ صفحه را روی رنگ مایل به قرمز تنظیم می کند. - [متوسط]: رنگ صفحه را بین رنگ قرمز و آبی تنظیم می کند. - [Cool]: رنگ صفحه را روی رنگ مایل به آبی تنظیم می کند. • [R/G/B] (فقط برای SDR): می توانید رنگ تصویر را با استفاده از رنگ های قرمز، سبز و آبي سفارشي کنيد. • [شش رنگ] (فقط برای SDR): با تنظیم اشباع شش رنگ، نیازهای کاربر برای رنگ ها را برآورده می کند. (قرمز، سبز، آبی، فیروزه ای، سرخابی و زرد) و سپس تنظیمات را ذخیره کنید. - Saturation: اشباع رنگ های صفحه را تنظیم می کند. هرچه این مقدار کمتر باشد، اشباع و روشنایی کمتری دارد هر چه این مقدار بیشتر باشد، رنگ ها اشباع تر و تیرہ تر می شوند. • [Local Dimming]: نسبت کنتراست را با روشن تر کردن و تاریک کردن مناطق روشن صفحه نمایش به حداکثر می رساند. خاموش کردن این گزینه ممکن است مصرف انرژی را افزایش دهد. - [تهاجمى]: كم نور محلى را روى تهاجمي تنظيم مي كند. - [Normal]: کم نور محلی را روی حالت عادی تنظیم می کند. - [Smooth]: کم نور محلی را روی یکنواخت تنظیم می کند. - [خاموش]: ویژگی را غیرفعال می کند.

ورودى:

[فهرست ورودی]: حالت ورودی را انتخاب می کند.
[نسبت تصویر]: نسبت تصویر صفحه را تنظیم می کند.
زمایشگر ممکن است برای گزینه های [Full Wide] و [Original] با وضوح توصیه شده یکسان به نظر برسد.
[Full Wide] بدون توجه به ورودی سیگنال ویدیو، ویدیو را در صفحه عریض نمایش می دهد.
[Full Wide]: بدون توجه به ورودی سیگنال ویدیو، ویدیو را در صفحه عریض نمایش می دهد.
[Original]: ویدئو را با توجه به نسبت تصویر ورودی سیگنال ویدیو، ایکنال ویدئو را در مفحه عریض دمایش می دهد.
[Ind Wide]: ویدئو را با توجه به نسبت تصویر ورودی سیگنال ویدیو، ای در صفحه عریض دهد.
[Ind Wide]: ویدئو را با توجه به نسبت تصویر ورودی سیگنال ویدئوی نمایش می دهد.
[Ind Wide]: ویدئو را با توجه به نسبت تصویر ورودی سیگنال ویدئویی نمایش می دهد.
[Ind Wide]: ویدئو را با توجه به نسبت تصویر ورودی سیگنال ویدئویی نمایش می دهد.

## :General

[Language]: صفحه منو را روی زبان دلخواه تنظیم می کند. • [کلید تعریف شده توسط کاربر ۱]/[کلید تعریف شده توسط کاربر ۲]: می توانید منوی اصلی را برای دسترسی به منوی دلخواه خود سفارشی کنید به راحتی. [کلید تعریف شده توسط کاربر ۱] و [کلید تعریف شده توسط کاربر ۲] در سمت چپ/راست منوی اصلی ظاهر می شوند. • [ال ای دی برق] هنگامی که عملکرد LED روشن است، به صورت زیر عمل می کند: - حالت روشن: روشن شود - حالت خواب (حالت آماده به کار): چشمک می زند
- حالت خاموش: خاموش
• [گزینه روشنایی]: هنگام خاموش کردن مانیتور، می توانید [حالت روشنایی را حفظ کنید] یا [خاموش کردن روشنایی] را تنظیم کنید.
- [Keep Lighting Status]: هنگامی که مانیتور خاموش می شود، نور پشت مانیتور همیشه روشن است.
- [Turn Off Lighting که مانیتور خاموش می شود، نور پشت مانیتور می شود، نور پشت مانیتور می شود، نور پشت مانیتور می شود، نور پشت مانیتور می شود، نور پشت مانیتور همیشه روشن است.